## **Instructie MRA Particulier**

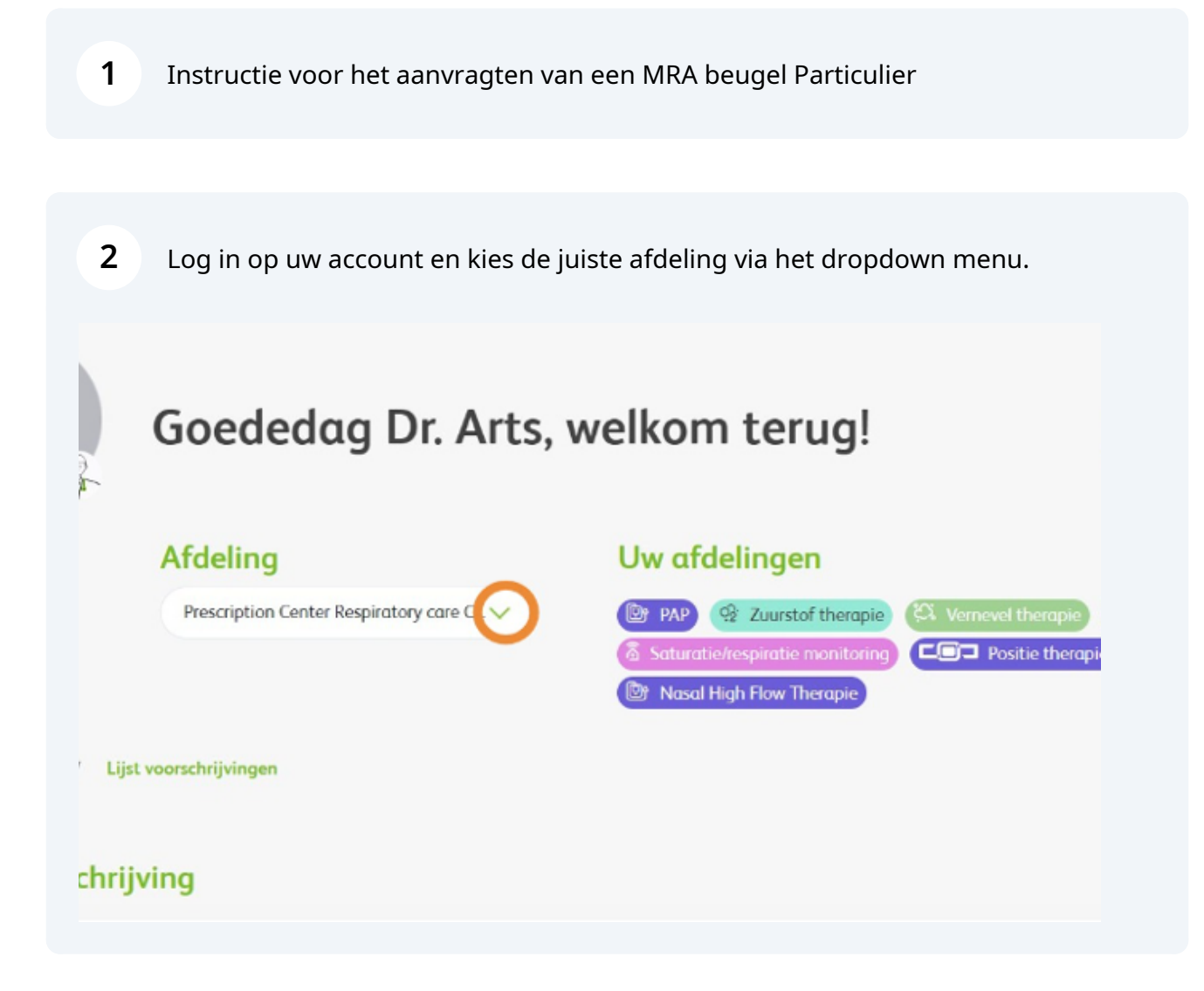

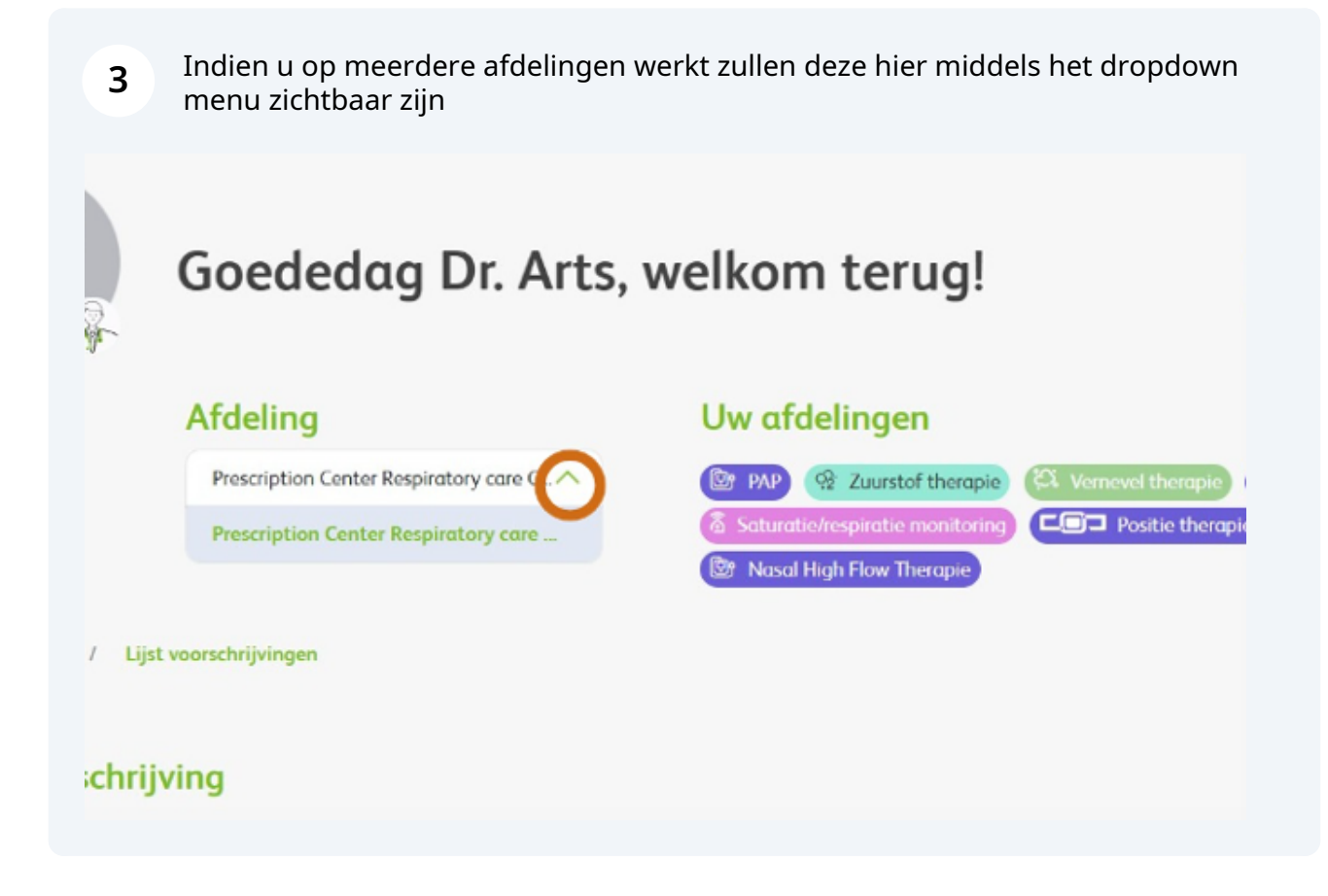

4 Klik op 'Nieuwe voorschrijving' om een nieuwe aanvraag te starten. Let op: de velden met een rode sterretje zijn verplicht.

| a              | @+)                                      | Nolisies Ite A A Buly Arts                                                                                                    | NL~            | Voorschrijver - Doity Arts∨      |   |
|----------------|------------------------------------------|----------------------------------------------------------------------------------------------------|----------------|----------------------------------|---|
|                | SOL<br>irrias                            |                                                                                                    |                | Auchbeard Prescription list      | Q |
|                | Goededag Dr. Arts,                       | welkom terug!                                                                                                    |                | Nisservaandrijelog               |   |
|                | Afdeling                                 | Uw afdelingen                                                                                                    |                |                                  |   |
|                | Prescription Credity Respiratory out C 🗸 | (Tr. IA) (C. Zaandat Decape)<br>(A. Subscheidenbergenbergenbergenbergenbergenbergenbergenbergenbergenbergenbergenbergenbergenbergenbergenbergenb | Contract Decay | ngar (* 162)<br>Ngar (* Dayswick |   |
| Desiliered / U | jst voorschrijvingen                     |                                                                                                    |                |                                  |   |
| oek voorschr   | ijving                                   |                                                                                                    |                |                                  |   |
|                |                                          |                                                                                                    |                |                                  |   |

|                                                                         | Locatie                                                                | Uw voor te schrijven therapieën                                                                                                    |
|-------------------------------------------------------------------------|------------------------------------------------------------------------|----------------------------------------------------------------------------------------------------|
|                                                                         | Prescription Center Respiratory care Cath                              | Chi Marine       Chi Manadel thangain       Chi Math       The Point of thangain         Solumetan Insuration Provider Translations       Chi Point of thangain       Chi Math       The Point of thangain |
| uwe                                                                     | anvraaa                                                                |                                                                                                    |
|                                                                         |                                                                        |                                                                                                    |
|                                                                         |                                                                        |                                                                                                    |
| Kies ee                                                                 | n behandeling                                                          |                                                                                                    |
| Kies ee<br>Behandelin                                                   | n behandeling<br>9°                                                    |                                                                                                    |
| Kies ee<br>Behandelin<br>Selecteer                                      | n behandeling<br>19*<br>behandeling                                    | ^                                                                                                    |
| Kies ee<br>Behandelin<br>Selecteer                                      | n behandeling<br>19*<br>behandeling<br>arts                            | ^                                                                                                    |
| Kies ee<br>Behandelin<br>Selecteer<br>MRA Tand                          | n behandeling<br>19*<br>behandeling<br>arts<br>chinung                 | ^                                                                                                    |
| Kies ee<br>Behandelin<br>Selecteer<br>MRA Tand<br>MRA Kaak<br>MRA Parti | n behandeling<br>g*<br>behandeling<br>arts<br>cherung<br>auler         | ^                                                                                                    |
| Kies ee<br>Behandelin<br>Selecteer<br>MRA Tand<br>MRA Kaak<br>MRA Parti | n behandeling<br>g*<br>behandeling<br>arts<br>chirug<br>culier<br>culo | ^                                                                                                    |

**6** Kies de naam van de voorschrijver via het dropdown menu.

| MRA Tandarts               | ~   |
|----------------------------|-----|
| Gegevens voorschrijver     |     |
| Naam specialist *          |     |
| Maak een keuze             | (`) |
| Patiëntnummer instelling 🕖 |     |
|                            |     |
|                            |     |

7 Voer de patiënten gegevens in. De gegevens met een rood sterretje zijn verplichte invulvelden

| Patiëntnummer instelling 🕕             |   |                              |   |
|----------------------------------------|---|------------------------------|---|
|                                        |   |                              |   |
| Dettint                                |   |                              |   |
| Patient gegevens                       |   |                              |   |
| Voorletters *                          |   | Achternaam *                 |   |
| 1                                      |   |                              |   |
| Geslacht *                             |   | Geboortedatum * 🛈            |   |
| Man Vrouw Anders                       |   | dd/mm/yyyy                   | ť |
| Adres *                                |   |                              |   |
| Maak een keuze                         | ~ |                              |   |
| Is er een e-mailadres beschikbaar? * 🕡 |   | E-mailadres *                |   |
| Ja Nee                                 |   |                              |   |
| (Mobial) Telefoonsummer :              |   | Alternatief telefoonnummer 🕠 |   |

8 Voer bij Adres in: nieuw adres Nederland ( als de patient ook woonachtig is in Nederland. Vervolgens in het invoerveld:Adres zoeken... Voer hier straatnaam en huisnummer in, kies voor de juiste woonplaatsoptie en de restant velden zullen automatisch aangevuld worden. Voer ook de verdere naam en geslacht gegevens in.

| Voorletters *                                                                                                    | Adhte       | rnaum*                 |
|----------------------------------------------------------------------------------------------------|-------------|------------------------|
|                                                                                                    |             | 1                      |
| Geslacht '                                                                                                    |             |                        |
| 🔿 Man 🔘 Visuw 🔘 Anders                                                                                                    |             |                        |
| Adres 1                                                                                                    |             |                        |
| Mask een keine                                                                                                    | ~           |                        |
| maak oon kauzo                                                                                                    |             |                        |
| Neury other in Nederland                                                                                                    |             |                        |
| Neuw adves in butteriand                                                                                                    | Alter       | atisf tslefoonnummer 😳 |
| not exclusion                                                                                                    |             |                        |
| Zorgverzekerzor+                                                                                                    | Polanummer* | Status zergverzekering |
|                                                                                                    |             |                        |
|                                                                                                    |             |                        |
| Velden gemarkeerd met een ster * zijn ver                                                                                                    | pliche.     |                        |
| No. of Concession, No. of Concession, No. of Conces |             | Codemain spread        |
| vorge                                                                                                    |             |                        |

9

Voer het adres in. Wilt u controleren of het systeem de juiste gegevens heeft overgenomen klik dan op "adres niet gevonden" 11 Er klapt nu een veld open ter controle/correctie. Voer emailadres in. Voer telefoonnummer in. Let op: bij invoeren telefoonnummer start u met +31, en dan het betreffende telefoonnummer zonder de eerste 0

| Adres *                                | Adres zoeken*                          |
|----------------------------------------|----------------------------------------|
| Nieuw adres in Nederland               | Swaardvenstraat 27, Tilburg, Nederland |
| Stroot + huisnummer *                  | Swaardvenstraat 27, Tilburg, Nederland |
| Swoardvenstraat                        | Adres niet gevonden                    |
| Postcode '                             | LET OP Postcode!                       |
| 5048                                   | NL: 4 cijfers spatie 2 hoofdletters    |
|                                        | DE: S cijfers                          |
| Woonploats *                           | Land * 🕢                               |
| Tilburg                                | NL                                     |
| Is er een e-moilodres beschikboor? * 📀 | E-moilodres *                          |
|                                        |                                        |

**10** Klik op 'Volgende' of sla het formulier tussentijds op als concept.

| Velden gemarkeerd met een ster * zijn verplicht.<br>Vorige | Opsiaan als concept Volgende |
|------------------------------------------------------------|------------------------------|
|                                                            |                              |

## 11 Kies het type beugel

| ~                    |
|----------------------|
|                      |
|                      |
|                      |
|                      |
|                      |
|                      |
|                      |
| Upload extra bijlage |
|                      |

## **12** Voer de verplichte velden in.

| Resmed Narval                                  |  |
|------------------------------------------------|--|
| Verwacht de patiënt een offerte van Vivisol? * |  |
| ◯ Ja ◯ Nee                                     |  |
|                                                |  |
| Opmerking                                      |  |
|                                                |  |

| <b>13</b> Klik weer op volgende of op tussentijds opslaan |                              |
|-----------------------------------------------------------|------------------------------|
| Velden gemarkeerd met een ster * zijn verplicht. Vorige   | Opslaan als concept Volgende |

14 U ziet nu een overzicht van de aanvraag. Bij akkoord klikt u op verstuur

|                                      |              | 0.0                                              | 🚺 🚺 оквазонт |
|--------------------------------------|--------------|--------------------------------------------------|--------------|
|                                      |              |                                                  |              |
| Stop 1 - MRA convroop                |              |                                                  | ~            |
| Gegevens voorschrijver               |              |                                                  |              |
| Naam specielut 1                     |              |                                                  |              |
| Doly Arts                            |              |                                                  | ~            |
| Postererummer installing ()          |              |                                                  |              |
|                                      |              |                                                  |              |
| Patiënt gegevens                     |              |                                                  |              |
| Healt de patient een REN nummer!     |              |                                                  |              |
| 🛞 is 🚫 Nee                           |              |                                                  |              |
| BSN* 💬                               |              | Gebeertedatum * 😳                                |              |
| 152/149946                           |              | 271(02/2023                                      | 8            |
| Voorlemers '                         |              | Acheamaam '                                      |              |
| 4                                    |              | lasi                                             |              |
| Geslacht *                           |              |                                                  |              |
| 🔿 Man 🛞 Heuw 🔘 Anders                |              |                                                  |              |
| Adm*                                 |              | Adres poskan*                                    |              |
| Neur ofer in Neterland               | *            | Writelstaagsevag CB, 6554 XC Nijmagen, Nederland | ٩            |
|                                      |              |                                                  |              |
|                                      |              | Adres nier gevonden                              |              |
| ls er een o-malladres beschikbaari?" |              | E-mailadies *                                    |              |
| 🖲 In 🔘 Nex                           |              | Sac20-Misal/I                                    |              |
| (Mobiel) Telefoonnummer* 📀           |              | Alternatis/ talefoomammer 💿                      |              |
| +31 65000000                         |              |                                                  |              |
| Zosportelanar '                      | Polsmanner * | Status assyvenalizing                            |              |
| 192                                  | 0000000000   |                                                  |              |
| Stap 2 - Patiënt screening           |              |                                                  | ~            |
|                                      |              |                                                  |              |
| Stap 3 - Meer informatie             |              |                                                  | -            |

**15** U zult een melding ontvangen dat de aanvraag is verzonden.

|                                                                                  | Goedendag Dr. Arts, welkom terug!                      |                                                                                                    |  |  |  |
|----------------------------------------------------------------------------------|--------------------------------------------------------|----------------------------------------------------------------------------------------------------|--|--|--|
|                                                                                  | Locatie                                                | Uw voor te schrijven therapieën                                                                                                    |  |  |  |
|                                                                                  | Prescription Center Respiratory care Cath              | Image: State and interception       Image: State and interception       Image: State and interception |  |  |  |
|                                                                                  |                                                        |                                                                                                    |  |  |  |
| Hartelijk dank voor uw aanvraag. Wij nemen deze zo snel mogelijk in behandeling. |                                                        |                                                                                                    |  |  |  |
|                                                                                  | Wilt u een andere aanvraag indienen voor deze patiënt? |                                                                                                    |  |  |  |
|                                                                                  | Voeg een extra aanvraag toe                            |                                                                                                    |  |  |  |
|                                                                                  |                                                        |                                                                                                    |  |  |  |